## ubuntu远程桌面:Ubuntu 7.10系统

## 配置vnc4server远程桌面

疯狂代码 http://CrazyCoder.cn/ ĵ:http:/CrazyCoder.cn/Linux/Article29500.html vnc4server配置过程: 1. 配置远程控制权限 打开 系统->系统管理->登陆窗口 点击<远程>页面,在样 式中选择"与本地相同"点击"配置XDMCP"按钮,将"遵从非直接请求"的选中状态取消 编辑 /etc/gdm/gdm.conf sudo gedit /etc/X11/gdm/gdm.conf 找到[xdmcp]节,将enable改为true Enable=True 找到行,# RemoteGreeter=/usr/lib/gdm/gdmlogin 去掉注释 RemoteGreeter=/usr/lib/gdm/gdmlogin 2. 安装所需软件 sudo apt-get install vnc4server xinetd 3. 设置 VNC口令 sudo vncpasswd /root/.vncpasswd 4. 在xinetd中增加VNC服务 5. 启动xinetd服务 vnc客户端 配置: 我的客户端系统是win XP, vnc客户端用的是UltraVNC Viewer. 启动UltraVNC Viewer后,在 vnserver中输入刚才配置nvc4server的主机ip和vncserver端口号(如 192.168.1.108:5901),端口号在 /etc/xinetd.d/Xvnc文件中设置(port = 5901)。输入用户,口令,就可以从远程登录ubuntu7.10桌面了。 2008-12-4 16:59:40

疯狂代码 http://CrazyCoder.cn/